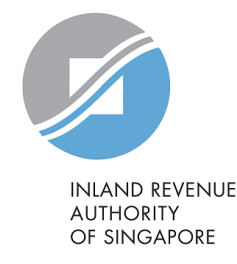

# User Guide

# View/ Edit/ Submit Form IR21 (Tax Clearance)

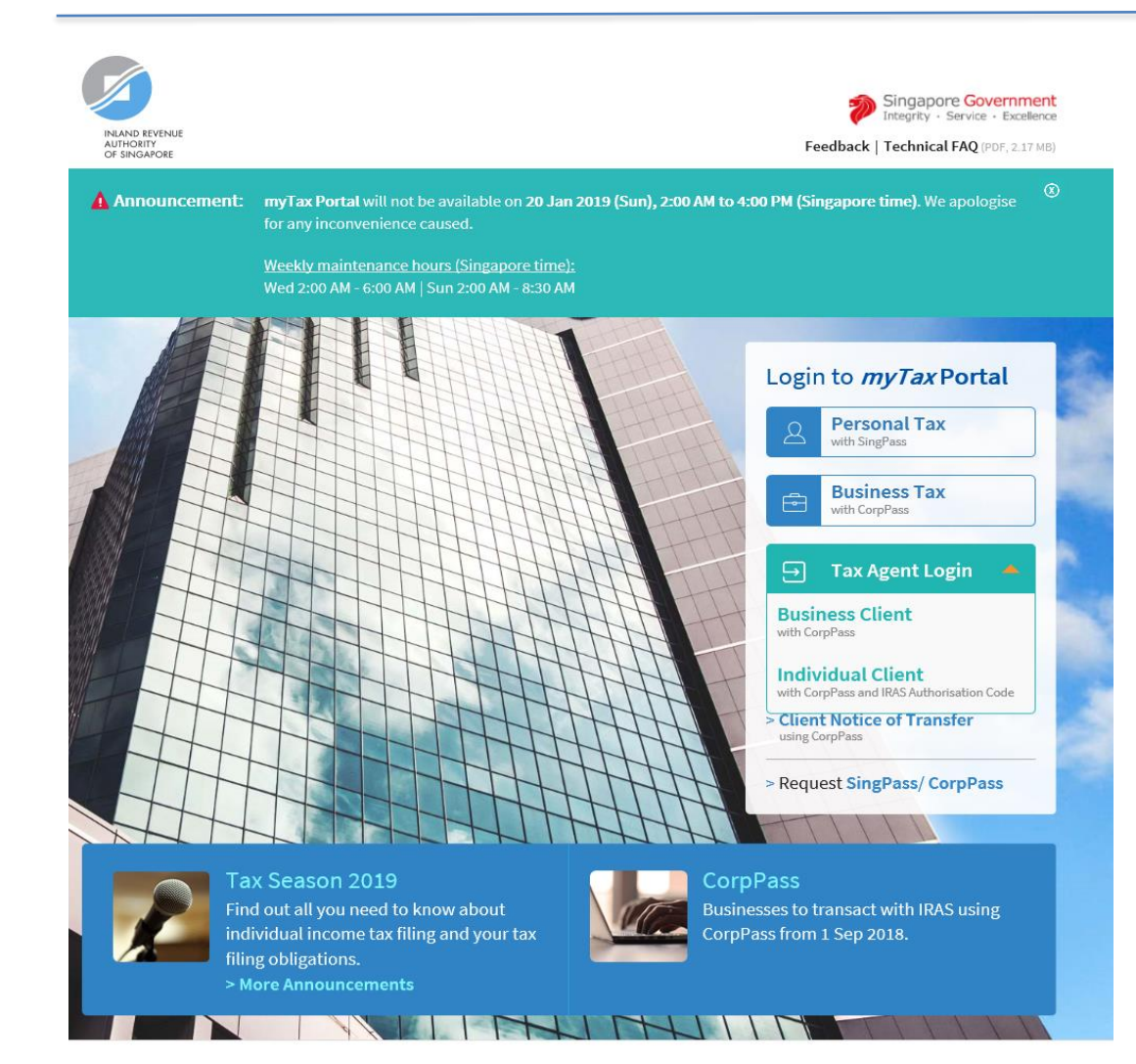

| Step | Action/ Note                         |
|------|--------------------------------------|
|      | <i>myTax Portal</i> Login page       |
|      | (https://mytax.iras.gov.sg)          |
| 1    | Select login for                     |
|      | - Business Tax or                    |
|      | - Tax Agent Login >> Business Client |
|      |                                      |

#### Note:

You need to be authorised by your organisation via the Singapore Corporate Access (CorpPass) before using this eService.

For more information on CorpPass, please refer to the user guide at www.iras.gov.sg> e-Services > Others > CorpPass.

| ComPass                                                               |                                                                                                    | Singapore Government<br>Integrity - Service - Excellence | Step | Action/ Note                             |
|-----------------------------------------------------------------------|----------------------------------------------------------------------------------------------------|----------------------------------------------------------|------|------------------------------------------|
|                                                                       |                                                                                                    | A A B Contact Us   Feedback   Sitemap   FAQ              |      | Log in with CorpPass                     |
| vour husiness ComPass-r                                               | early?                                                                                                |                                                          | 1    | Enter your organisation's UEN/ Entity IC |
| om 1 Sep 2018, business entities c<br>encies such as CPF, IRAS and MC | an ONLY use CorpPass to log in to government digit<br>M, to prevent disruption to your business flow. | al services. Set up your access now to transact with     | 2    | Enter your CorpPass ID                   |
|                                                                       |                                                                                                    |                                                          | 3    | Enter your <b>Password</b>               |
|                                                                       | Log in with CorpP                                                                                     | ass                                                      | 4    | Click on Login                           |
|                                                                       | UEN/ENTITY ID                                                                                         | Ø                                                        |      |                                          |
|                                                                       | CORPPASS ID                                                                                           | Ø                                                        |      |                                          |
|                                                                       | Password                                                                                              | Ø                                                        |      |                                          |
|                                                                       | Remember Entity ID                                                                                    | 0                                                        |      |                                          |
|                                                                       |                                                                                                    |                                                          |      |                                          |

| CorpPass                                                             | Singapore Governme Integrity - Service - Exceller A A 🛱 Contact Us   Feedback   Sitemap   F | Step | Action/ Note<br>2FA Verification                                         |
|----------------------------------------------------------------------|---------------------------------------------------------------------------------------------|------|--------------------------------------------------------------------------|
|                                                                      | Log Out a                                                                                   | 1    | Complete the 2FA Login via SMS (Option A)<br>or OneKey Token (Option B). |
| Option A                                                             | MS : Via OnieKey Token   Option B                                                           |      |                                                                          |
| Via SMS<br>Click the button below to get your 6-digit One-Time Passw |                                                                                             |      |                                                                          |
| Get OTP via SMS                                                      |                                                                                             |      |                                                                          |
| s                                                                    | Submit                                                                                      |      |                                                                          |

Privacy Statement | Terms of Use | Rate this Website 0 2018 Government of Sin

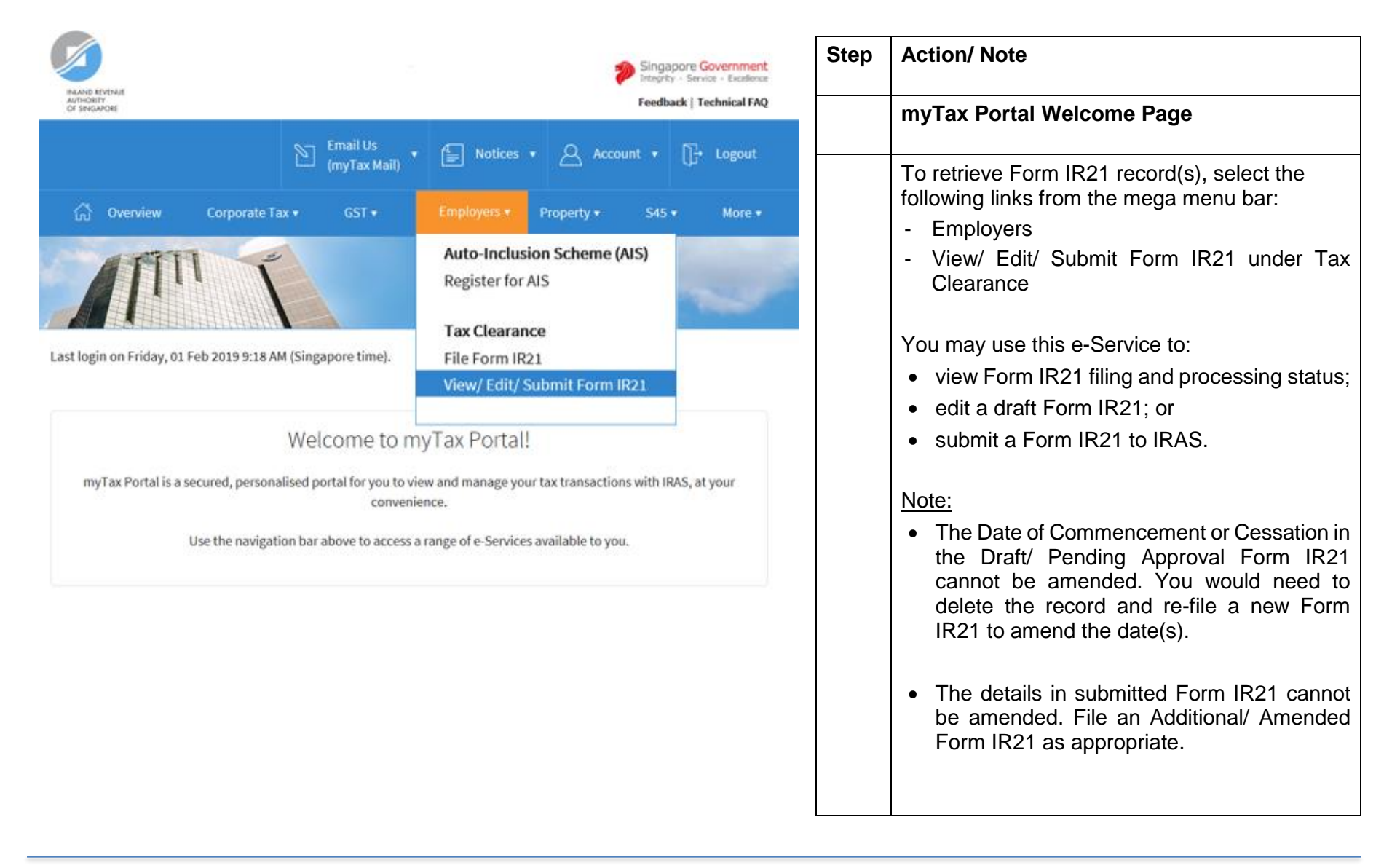

| INLAND REVENUE<br>AUHORIY<br>OF SINGAPORE |                          |                 | Singa<br>Integri<br>Feedb | apore Government<br>ty · Service · Excellence<br>pack   Technical FAQ |
|-------------------------------------------|--------------------------|-----------------|---------------------------|-----------------------------------------------------------------------|
|                                           | Email Us<br>(myTax Mail) | ▼ 들 Notices ▼   | Account 🗸                 | []-→ Logout                                                           |
| ිරි Overview Corporate Ta                 | ax ▼ GST ▼               | Employers 🔻 🛛 P | roperty 🔹 S45             | ▼ More ▼                                                              |
|                                           |                          | Real Property   |                           | ~                                                                     |

| Step | Action/ Note                                                                                                    |
|------|----------------------------------------------------------------------------------------------------|
|      | View/ Edit/ Submit Form IR21<br>– Client/ Third Party Selection                                                                |
|      | If you have logged in for your Client's Tax<br>Matters, you will be prompted to provide your<br>client's tax reference number. |
| 1    | Enter your client's <b>Tax Reference Number</b> .                                                                              |
| 2    | Click on Next.                                                                                                    |

Client Selection for View/ Edit/ Submit Form IR21

| Client Tax Ref No. 🚯 |
|----------------------|
|                      |
| UEN-LOCAL CO         |

|                                                   | Singapore Government<br>Integrity - Service - Excellence | Step | Action/ Note                                                                                            |
|---------------------------------------------------|----------------------------------------------------------|------|----------------------------------------------------------------------------------------------------|
|                                                   | il Us                                                    |      | View/ Edit/ Submit Form IR21                                                                            |
| Tax Ref. No. 0123456789A (my                      | Tax Mail)                                                |      | You can search the Form IR21 records by:<br>- filing status; or                                         |
| G Overview GST ▼ Employers                        | ▼ S45 ▼                                                  |      | - employee's ID                                                                                         |
|                                                   |                                                          |      | The search results would only contain records that are <u>up to 21 days</u> from the last updated date. |
| View/Edit/Cubreit Form ID21                       |                                                          | 1a   | Search by filing status                                                                                 |
| Note                                              |                                                          |      | Select a filing status from the drop-down list provided on the left and click on <b>Search</b> .        |
| You can only view records that are within 21 days | from the date Form IR21 is submitted or saved as draft.  |      | The filing statuses that are available for selection are as follows:                                    |
|                                                   |                                                          |      | - Draft                                                                                                 |
| How wo                                            | ould you like to search?                                 |      | <ul><li>Pending Approval</li><li>Submitted</li><li>All of the above</li></ul>                           |
| By filing status                                  | By employee's ID                                         | 1b   | Search by employee's ID                                                                                 |
| Select  SEARCH                                    | OR         F1234567A, S1234567Z           SEARCH         |      | Enter the employee's ID and click on <b>Search</b> .                                                    |

#### View Form IR21 Status

#### Expected Processing Time

Generally, 80% of e-Filed Form IR21 will be processed within 7 working days after it has been submitted to IRAS. Processing of tax clearance may take longer if the information given in Form IR21 is incomplete or when IRAS needs to seek clarification on the employment details submitted.

#### Search Result(s)

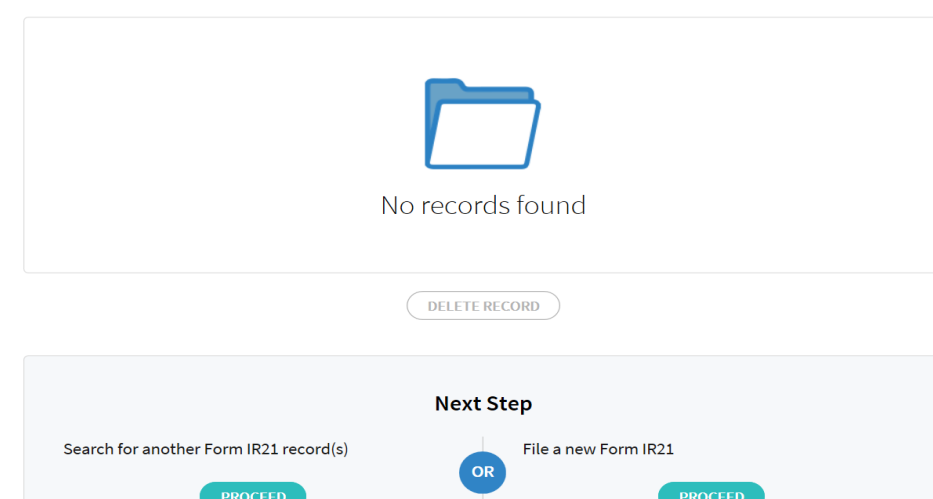

| Step | Action/ Note                                                                                     |
|------|--------------------------------------------------------------------------------------------------|
|      | View Form IR21 Status – Part 1                                                                   |
|      | If there is no matched Form IR21 record,<br>the message "No records found" will be<br>displayed. |

☆ RATE THIS E-SERVICE

## View Form IR21 Status

#### Expected Processing Time

Generally, 80% of e-Filed Form IR21 will be processed within 7 working days after it has been submitted to IRAS. Processing of tax clearance may take longer if the information given in Form IR21 is incomplete or when IRAS needs to seek clarification on the employment details submitted.

#### Search Result(s)

#### 1 - 5 of 5 Record(s)

|   | Status              | Employee ID | Employee Name | Last Updated<br>Date/ Time | Туре       | Actions |   |
|---|---------------------|-------------|---------------|----------------------------|------------|---------|---|
|   | DRAFT               | G0000000A   | ABCD          | 20 JUL 2017<br>10:39 AM    | ORIGINAL   | EDIT    | • |
|   | PENDING<br>APPROVAL | F1111111A   | DEFG          | 21 JUL 2017<br>03:08 PM    | ORIGINAL   | REVIEW  | • |
|   | IN PROCESS          | G1111111A   | нпк           | 21 JUL 2017<br>11:33 AM    | ADDITIONAL | VIEW    | • |
|   | PROCESSED           | G1111111A   | нлк           | 25 JUL 2017                | AMENDED    |         | • |
|   | PROCESSED           | A1111111A   | MNOP          | 25 JUL 2017<br>11:36 AM    | AMENDED    | VIEW    | • |
|   |                     |             | DELETE RECORD | )                          |            |         |   |
|   |                     |             | Next Step     |                            |            |         |   |
| S | earch for anothe    | PROCEED     | d(s) File     | a new Form IR21            | PROCEED    |         |   |

| View Form IR21 Status – Part 2                                                                                                    |  |  |
|----------------------------------------------------------------------------------------------------|--|--|
| The search result, if it contains more than one<br>record, would be sorted by filing status in the<br>following order:<br>- Draft<br>- Pending Approval<br>- In Process<br>- Processed<br>- Withdrawn |  |  |
| If there are more than one record within the<br>same filing status, the records would be further<br>sorted based on the Last Update Date (with<br>the latest record being listed first).              |  |  |
| Note:                                                                                                    |  |  |
| <ul> <li>The search result would contain Form IR21<br/>records that were submitted via other filing<br/>modes (i.e. paper submission, etc).</li> </ul>                                                |  |  |
| <ul> <li>ii) Click on the header bar to sort the search result by:</li> <li>Employee ID</li> <li>Employee Name</li> <li>Last Updated Date/ Time</li> <li>Type of Form IR21</li> </ul>                 |  |  |

#### View Form IR21 Status

#### Expected Processing Time

Generally, 80% of e-Filed Form IR21 will be processed within 7 working days after it has been submitted to IRAS. Processing of tax clearance may take longer if the information given in Form IR21 is incomplete or when IRAS needs to seek clarification on the employment details submitted.

#### Search Result(s)

| 1 | - 5 of 5 Record(s)                                         |                    |               |                                                                                  |            |         |   |
|---|------------------------------------------------------------|--------------------|---------------|----------------------------------------------------------------------------------|------------|---------|---|
|   | Status                                                     | Employee ID        | Employee Name | Last Updated<br>Date/ Time                                                       | Туре       | Actions |   |
|   | DRAFT                                                      | G000000A           | ABCD          | 20 JUL 2017<br>10:39 AM                                                          | ORIGINAL   | EDIT    | • |
|   | Prepared by<br>-<br>Mode<br>INTERNET<br>Date Received<br>- |                    |               | Last Updated by<br>TESTING123<br>Acknowledgement No.<br>-<br>Date Processed<br>- |            |         |   |
|   | PENDING<br>APPROVAL                                        | F1111111A          | DEFG          | 21 JUL 2017<br>03:08 PM                                                          | ORIGINAL   | REVIEW  | • |
|   | IN PROCESS                                                 | G1111111A          | нык           | 21 JUL 2017<br>11:33 AM                                                          | ADDITIONAL | VIEW    | • |
|   | PROCESSED                                                  | G1111111A          | ник           | 25 JUL 2017                                                                      | AMENDED    |         | • |
|   | PROCESSED                                                  | A1111111A          | MNOP          | 25 JUL 2017<br>11:36 AM                                                          | AMENDED    | VIEW    | • |
|   |                                                            |                    | DELETE        | RECORD                                                                           |            |         |   |
|   | Search for anoth                                           | er Form IR21 recor | Next          | File a new Form IR21                                                             | PROCEED    |         |   |

| Step | Action/ Note                                                                                                    |  |  |
|------|----------------------------------------------------------------------------------------------------|--|--|
|      | View Form IR21 Status – Part 2                                                                                                    |  |  |
|      | If you wish to view the following details for<br>the selected Form IR21, click on the triangle<br>icon to expand the view:                         |  |  |
|      | <ul> <li>Prepared by</li> <li>Mode</li> <li>Date Received</li> <li>Last Updated by</li> <li>Acknowledgement No.</li> <li>Date Processed</li> </ul> |  |  |

### View Form IR21 Status

#### **Expected Processing Time**

Generally, 80% of e-Filed Form IR21 will be processed within 7 working days after it has been submitted to IRAS. Processing of tax clearance may take longer if the information given in Form IR21 is incomplete or when IRAS needs to seek clarification on the employment details submitted.

#### Search Result(s)

#### 1 - 5 of 5 Record(s)

|   | Status              | Employee ID | Employee Name | Last Updated<br>Date/ Time   | Туре       | Actions |   |  |
|---|---------------------|-------------|---------------|------------------------------|------------|---------|---|--|
|   | DRAFT               | G000000A    | ABCD          | 20 JUL 2017<br>10:39 AM      | ORIGINAL   | EDIT    | • |  |
|   | PENDING<br>APPROVAL | F1111111A   | DEFG          | 21 JUL 2017<br>03:08 PM      | ORIGINAL   | REVIEW  | • |  |
|   | IN PROCESS          | G1111111A   | НИК           | 21 JUL 2017<br>11:33 AM      | ADDITIONAL | VIEW    | • |  |
|   | PROCESSED           | G1111111A   | ник           | 25 JUL 2017                  | AMENDED    |         | • |  |
|   | PROCESSED           | A1111111A   | MNOP          | 25 JUL 2017<br>11:36 AM      | AMENDED    | VIEW    | • |  |
|   |                     |             | DELETE RECORD | )                            |            |         |   |  |
|   |                     |             | Next Step     |                              |            |         |   |  |
| S | earch for anothe    | PROCEED     | d(s) File     | File a new Form IR21 PROCEED |            |         |   |  |

| Step | Action/ Note                                                                                                    |  |  |  |
|------|----------------------------------------------------------------------------------------------------|--|--|--|
|      | View Form IR21 Status - Part 2                                                                                                    |  |  |  |
| 1a   | If you are a Preparer                                                                                                    |  |  |  |
|      | <ul> <li>Click on:</li> <li>i) Edit under Actions to amend or submit your draft for approval; or</li> </ul>                                                             |  |  |  |
|      | ii) Delete Record to delete a draft record after<br>checking the box against the corresponding<br>Form IR21 record.                                                     |  |  |  |
| 1b   | If you are an Approver                                                                                                    |  |  |  |
|      | Click on:<br>i) Edit to amend a draft record;                                                                                                    |  |  |  |
|      | <li>ii) <b>Review</b> to submit a record that is pending your approval; or</li>                                                                                         |  |  |  |
|      | <ul> <li>iii) Delete Record to delete a draft or pending<br/>approval record (after checking the box<br/>against the Form IR21 record(s) to be<br/>deleted).</li> </ul> |  |  |  |
| 2    | Next Step Section                                                                                                    |  |  |  |
|      | Click on:<br>i) <b>Proceed button on the right</b> to file a new<br>Form IR21; or                                                                                       |  |  |  |
|      | ii) <b>Proceed button on the left</b> to begin a new search.                                                                                                    |  |  |  |

## **Contact Information**

For enquiries on this user guide, please call 1800-3568300 or email taxclear@iras.gov.sg

Published by Inland Revenue Authority of Singapore

Published on 12 Feb 2019

The information provided is intended for better general understanding and is not intended to comprehensively address all possible issues that may arise. The contents are correct as at 12 Feb 2019 and are provided on an "as is" basis without warranties of any kind. IRAS shall not be liable for any damages, expenses, costs or loss of any kind however caused as a result of, or in connection with your use of this user guide.

While every effort has been made to ensure that the above information is consistent with existing policies and practice, should there be any changes, IRAS reserves the right to vary its position accordingly.

© Inland Revenue Authority of Singapore